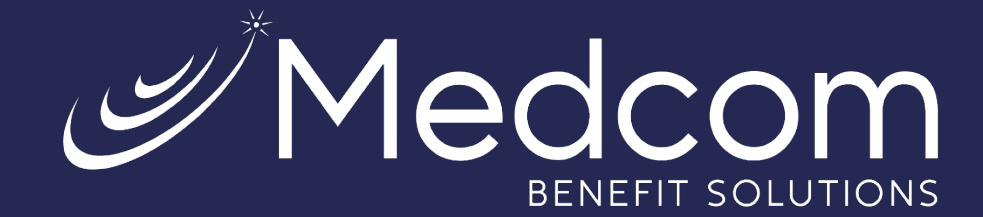

## New Participant Guide for Online Repayments

Consumer Driven Health Plans

## Step-By-Step Guide for Online Repayments

Online repayment is available to set up a payment from your bank account (credit and debit card payments are currently unavailable).

When there are ineligible transactions, a message will appear on the dashboard showing the total of the ineligible expenses with an option to pay now.

| ☐ (800) 523-7542, option 1 △ MedcomReceipts@medcombenefit: | <sub>is.com</sub> Personal | Dashboard                                                                                            |                                  |                               |                      | PS                                            | SA Score Marketplace 2 Notifications | Hi, Tony Stark $\sim$ |
|------------------------------------------------------------|----------------------------|----------------------------------------------------------------------------------------------------|----------------------------------|-------------------------------|----------------------|-----------------------------------------------|--------------------------------------|-----------------------|
|                                                            | Tony Stark                 | YOUR PROFILE IS 60% COMPLET?<br>Complete your profile and take<br>advantage of all our capabilities. | MOBILE PHONE                     | EMAIL                         | REIMBURSEMENT METHOD | ALERTS<br>( )<br>YOU HAVE OFTED INTO 4 ALERTS |                                      |                       |
|                                                            | (j) Balance                | Due Amounts - Repay Online                                                                           | 2<br>99. Click "Pay Now" to make | e a payment to resolve this l | palance due.         | PAY NOW                                       |                                      |                       |

A bank account must be added to your account for the repayment option to be available. If one is not set up, a message will appear indicating a bank account must be added, along with a link to add a bank account.

| Online payment is not possible without a bank account. Please setup your bank account in your profile |                                                                   |                                          |                      |             |  |
|----------------------------------------------------------------------------------------------------|-------------------------------------------------------------------|------------------------------------------|----------------------|-------------|--|
| \$59.99                                                                                               | Balance Due                                                       |                                          |                      | PAY NOW     |  |
| \$34.99                                                                                               | Flexible Spending<br>Account<br>Ineligible                        | Card<br>PEARLE VISION                    | Apr 21, 2022         | ADD RECEIPT |  |
| \$25.00                                                                                               | Flexible Spending<br>Account<br>Ineligible<br>Partially<br>Offset | <b>Card</b><br>BAPTIST MEDICAL<br>CENTER | Apr 21, 2022         | ADD RECEIPT |  |
|                                                                                                    | Balance update                                                    | s may be delayed while pay               | ments are processing |             |  |

Medco الس

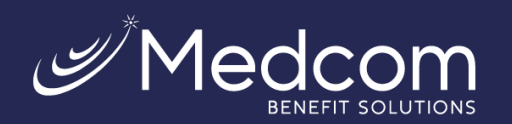

Click on the link to the "Profile" page, then click "Edit" in the "Reimbursement Method" section.

| change picture                                                                         | Phone<br>Mobile Phone<br>Email Address <u>edit</u><br>c***W@medcombenefits.com | Home Address<br>1 Road Way<br>Jacksonville<br>FL, 32206<br>US | <b>EDIT PROFILE</b><br><u>change password</u><br><u>delete account credentials</u> |
|----------------------------------------------------------------------------------------|--------------------------------------------------------------------------------|---------------------------------------------------------------|------------------------------------------------------------------------------------|
| Daffy DUCK<br>Date of Birth<br>Jan 1, 1990<br>Marital Status<br>None<br>Gender<br>None | Employer<br>A Sample Employer<br>Employee Status<br>New                        | edit<br>Reimbursement Method<br>Check                         | -                                                                                  |

Select "Direct Deposit," and a form will appear to enter banking details.

|            | Reimb            | ursement Me | thod           |              | ;    | × |
|------------|------------------|-------------|----------------|--------------|------|---|
|            |                  |             |                |              |      |   |
| Rein       | bursement Method |             |                |              |      |   |
| $\bigcirc$ | Check            | $\bigcirc$  | Direct Deposit |              |      |   |
|            |                  |             | X CANCEL       | $\checkmark$ | SAVE |   |

Click "Edit" at the bottom of the form, then complete the form with your banking information, then click "Save."

| 📲 Bank Name *                                                                                                    | Financial Institution                                                                         | Check example                                                                                                 |                                                                            |
|----------------------------------------------------------------------------------------------------|-----------------------------------------------------------------------------------------------|----------------------------------------------------------------------------------------------------|----------------------------------------------------------------------------|
| Account *                                                                                                    | 987654231                                                                                     | Address                                                                                                    | Date                                                                       |
| Re-enter Account *                                                                                                    | 987654231                                                                                     | Pay to the order of:                                                                                          |                                                                            |
| Es Account Routing *                                                                                                    | 263079276                                                                                     | Your bank                                                                                                    | 123456789123                                                               |
| Ee-enter Routing *                                                                                                    | 263079276                                                                                     | Routing Number Check #                                                                                        | Account Number                                                             |
| Bank Account Type                                                                                                    | Checking                                                                                      | Please note: The order of Routing<br>numbers will vary from financial i<br>institutions and will not necessar | , Account and Check<br>nstitution to financial<br>ilv be in the same order |
| By providing my bank account<br>agree to allow my administrat<br>reimbursements into my accou<br>change this directive at any tim | and routing numbers, I *<br>or to direct deposit plan<br>unts. I understand that I can<br>ne. | as shown above.                                                                                               | ,                                                                          |

Reimbursement Method

Contact Us: (800) 523-7542, option 1 MedcomReceipts@medcombenefits.com www.medcombenefits.com

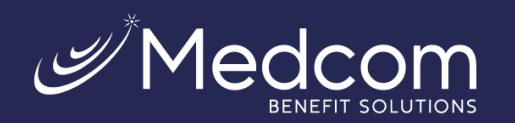

A page will appear summarizing the account details for your review. If everything was entered correctly, click "Save." If edits need to be made, click "Cancel" and make the appropriate updates.

| Reimbursemen                                                       | t Method                                                    |
|--------------------------------------------------------------------|-------------------------------------------------------------|
|                                                                    |                                                             |
| () Please Review Bank Acc                                          | ount Details                                                |
| Bank Name<br>Account number<br>Routing number<br>Bank account type | Financial Institution<br>987654231<br>263079276<br>Checking |
|                                                                    | / SAVE                                                      |

Return to the "Home" page by clicking "Menu" and then "Home."

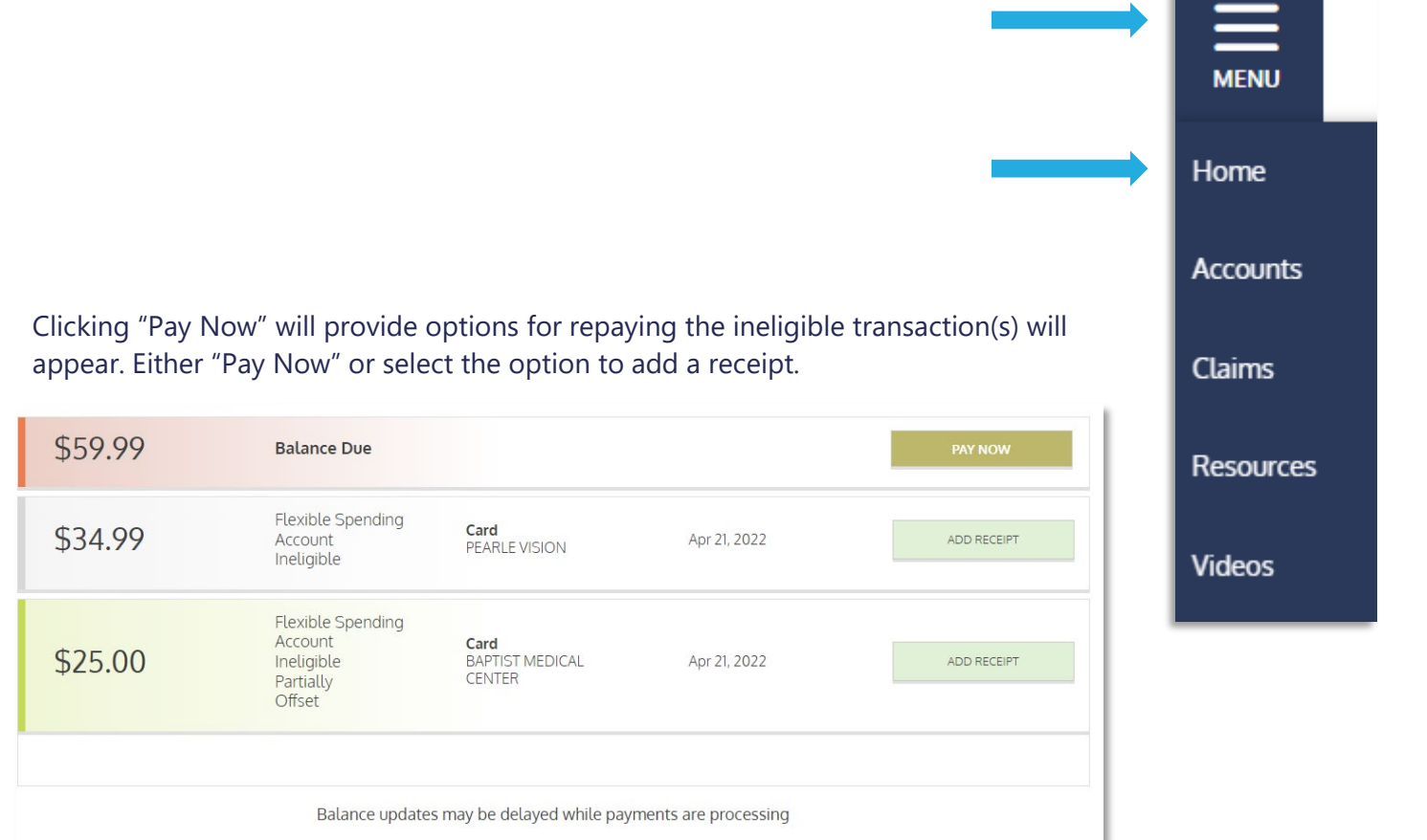

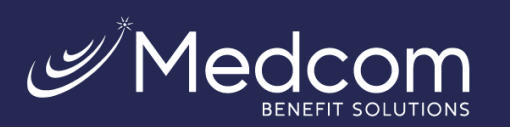

When clicking "Pay Now," the below screen will pop up to specify which transaction(s) will be repaid.

Selecting "Repay full amount" will repay the full amount due.

Selecting "Repay partial amount" will allow a specific amount to be entered. Note: this option will apply the payment to the oldest transaction(s) first.

Selecting "Repay individual transactions" will allow specific transactions to be chosen for repayment.

|                                                                                                    | Repay Your Overpayment                               | Now                    |                   | × |
|----------------------------------------------------------------------------------------------------|------------------------------------------------------|------------------------|-------------------|---|
| Repayment Amount         Repay full amount \$59.1         Repay partial amount [         Repay individual transa | 99<br>\$ 0.00<br>ctions                              |                        |                   |   |
| \$34.99                                                                                                    | Flexible Spending Account                            | Tony Stark             | Apr 21, 2022      |   |
| \$25.00                                                                                                    | Flexible Spending Account                            | Tony Stark             | Apr 21, 2022      |   |
| Your Bank Information                                                                                            | on                                                   |                        |                   |   |
| Repay from Account                                                                                               | Financial Institution(****423                        | 1) <u>View or Chan</u> | <u>ge Account</u> |   |
| l authorize a payment of \$59.99                                                                                 | to be taken from Financial Institution to pay my out | standing balance.      |                   |   |
|                                                                                                    |                                                      |                        | V SUBMIT          |   |

Once the box is checked authorizing the payment, the "Submit" button will be available.

Once the repayment is submitted, a confirmation will appear showing the amount repaid and the last four digits of the bank account that was set up for drafting.

|                                                                                                  | Submitted Successfully                                                       |          |
|--------------------------------------------------------------------------------------------------|------------------------------------------------------------------------------|----------|
| Repayment Amount: \$59.99                                                                        |                                                                              |          |
| Your Bank Information                                                                            |                                                                              |          |
| Paid from Account Financial Institution(*****4                                                   | 231)                                                                         |          |
| You have successfully paid \$59.99. Please note i reflected in your transaction history/balance. | t may take a few days before you see the amount deducted from your bank acco | ount and |
|                                                                                                  |                                                                              | DSE      |

Once the payment is successfully processed, an email confirmation will be sent if there is an email on file and you have not previously opted out of receiving these communications.

Please keep in mind that the repayment is not posted to your account until the payment has been successfully received from your bank account, which may take up to two (2) business days.

If the payment is unsuccessful, the funds will not be credited to your account, the balance due will still be owed, and you will receive an email notification confirming the failure (if an email address is on file and you have not opted out of receiving this notification).

> Contact Us: (800) 523-7542, option 1 MedcomReceipts@medcombenefits.com www.medcombenefits.com

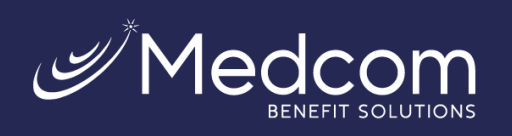

## Sample success message:

| From:                                                | MedcomReceipts@notification.medcombenefits.com                                                                                                    |
|------------------------------------------------------|----------------------------------------------------------------------------------------------------|
| To:                                                  | participant@emailaddress.com                                                                                                    |
| Subject:                                             | Online Repayment Confirmation                                                                                                    |
|                                                      |                                                                                                    |
| Thank you for making yo<br>reflect on your account(s | ur online payment of [PAYMENT]. Please note, it may take up to two (2) business days for this payment to fully s), and for debit card access to be restored (if applicable). |
| If you have any question                             | s or concerns, please do not hesitate to contact us at (800) 523-7542, option 1.                                                                                             |
| Sincerely,                                           |                                                                                                    |
| Medcom Benefit Solutio                               | ns                                                                                                    |
| Consumer Driven Health                               | Plans (CDHP) Division                                                                                                    |
|                                                      |                                                                                                    |

## Sample failure message:

| From:                                                              | MedcomReceipts@notification.medcombenefits.com                                                                                                |
|--------------------------------------------------------------------|----------------------------------------------------------------------------------------------------|
| To:                                                                | participant@emailaddress.com                                                                                                    |
| Subject:                                                           | Online Repayment Failure                                                                                                    |
|                                                                    |                                                                                                    |
| We regret to inform you                                            | that your recent payment of [PAYMENT] was unsuccessful for the following reason:                                                              |
| [ERROR_DESCRIPTION].                                               |                                                                                                    |
| We apologize for any inc<br>following actions before               | onvenience this may have caused. Depending on the reason listed above, we recommend taking one or both of the submitting another payment.     |
| <ul> <li>Log into the part</li> <li>Verify your account</li> </ul> | icipant portal at https://medcom.wealthcareportal.com to review the banking information we have on file for you<br>Junt status with your bank |
| If you need further assist<br>(800) 523-7542, option 1             | tance to resolve this issue, please contact our customer care center Monday through Friday, 8:30 am to 5 pm ET at<br>I.                       |
| Medcom Benefit Solutio                                             | ns                                                                                                    |
| Consumer Driven Health                                             | Plans (CDHP) Division                                                                                                    |
|                                                                    |                                                                                                    |